# ワクチン接種情報

# 予約の手引き

接種券をお手元に用意し、10桁の券番号を ご確認いただき、ワクチン接種を受けたい日付 と会場を決めたうえで、電話または、ワクチン 接種専用フォームで予約をしてください。

### 新型コロナウイルスワクチンコールセンター 電話予約の方 (予約専用ダイヤル) ☎047 • 707 • 2936

#### ワクチン接種予約専用フォーム インターネット予約の方 (右記の二次元コードを読み込むかhttps://urayasu.hbf-rsv.jpへ) ↑ 券番号(数字10桁)、生年月日を入力して、「ログイ 5 ( 時間の選択、電話番号の入力 ン」を押す 接種時間を選択し、電話番号を入力。「確認画面に進 **む**」を押す 新型コロナワクチン接種 受診WEB予約 ★ポイント -ワクチン接種クーポン券に記載の券番号(数字10桁)を入力の上、ご 自身の生年月日を選択してください。 「会場から選択」した場合は、日付、時間、電話番号を一つの 画面で入力します 券番号(数字10桁) 例) 1234567890 国際の選択 LUTORR 1.040188 4208740 生年月日 絵種を希望される時間を選択してください。 •月1 • 年 1 • 8 1947 (昭和22年) 10044 A体管理 ファイザー (小田福田県 21日立いら必要があります。) ワクチンの種類 2021年05月03日 ▼私定してください **2** 「会場から選択」または「日付から選択」を押す ご本人療験解を犯入してください。 ★ポイント -2156-7 1200 0.922-0226-020 これらご連絡を楽したげることらございますので、焼き電気など、通路がとちゃすい途号を入力して 「会場から選択」は選べる接種日が限られてしまうため、「日付 +SHORFERS INTERACTO から選択」をお勧めします 6 2回目予約に進む 3 日付の選択 1回目の接種予約内容を確認し、「**2回目予約に進** カレンダーから希望の接種日を選択し、「会場の選択 む」を押す。再度、「日付から選択」か「会場から選 に進む」を押す **択**」を選び、**3∼5**の手順を繰り返す 7 予約内容の確認 会場の選択 4 予約内容を確認し、「**予約を実行**」を押す。左上に 選択可能な会場が表示されるので、希望の会場の名称 「接種予約完了」と出たら、予約完了 の横にある○を押し、「**時間の選択に進む**」を押す **采加加加** 1回日波程 自接種会場の選択 1.949.07 LDTORR LONORN LARORN 44040 1.日付の連訳 2.会場の選択 3.時間の選択 1周目予約内容 .... 2021年5月8日に接種可能な会場を表示しています。 装装会电 中央公共期 ファイザー (1)日本市時に1日日で11日で11日の日からります。) 皆日の出公民館 皆宮岡公民館 皆中央公民館 皆文化会館 ワクテンの種類 201100.008 文化会館 1.100 14:00~14:15 0.6446 〒279-0004 浦安市猫実1-1-2 ワクチンの種類:ファイザー 2回日子的内容 12 ここを選択 经委会审 DOB258 >日付の選択 >時間の選択に進む ファイザー (本語教師を使用で<u>以前</u>会ける必要があります。) ワクチンの機能 2021年05月29日 1946 -11:00~11:15

## 接種 当日

接種券、記載したチェックシート(封筒に同封)、本人確認が できるもの(運転免許証など)を持って、会場へ ※上腕部に注射するため、肩を出しやすい服装でおいでください

| (■ 接種予約完了) | ■接種予約完了                           |         |          |       |       |
|------------|-----------------------------------|---------|----------|-------|-------|
|            | LEISTER                           | 1.09188 | 1000-000 | 18868 | 19687 |
| 1.日付の運     | 120400 08870/27<br>20801907620180 | Le Le.  |          |       |       |
|            |                                   |         |          |       |       |

>0000BRCR4 > 90

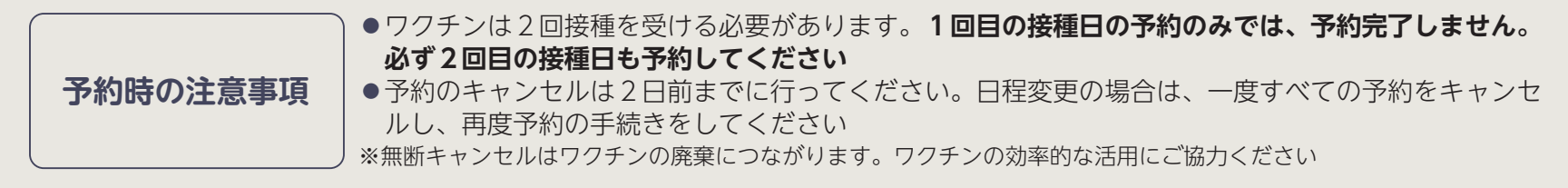

1209-0

0470000000 BUT WETA

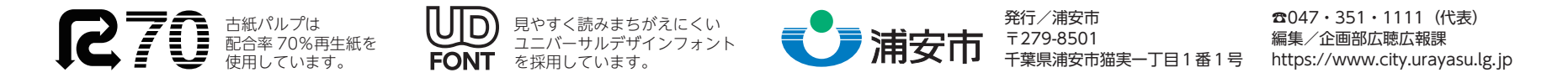